## RCMS操作マニュアル

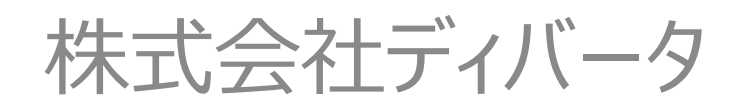

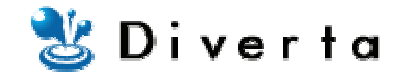

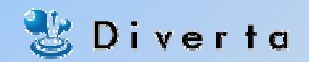

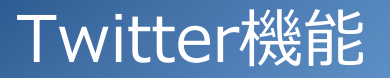

【機能概要】

ブログや記事を更新した時に、Twitterへ自動的に投稿します。

【手順】

1. 基本設定>>モジュール設定>>Twitterを有効にする

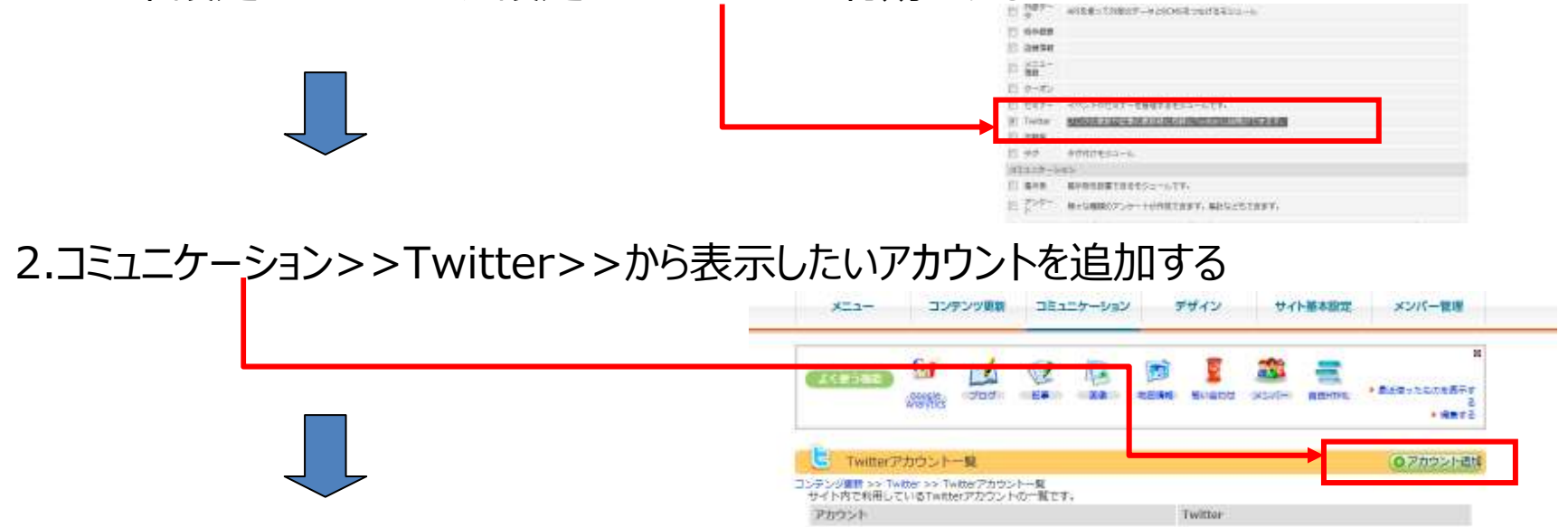

## 3.記事を更新する都度、Twitterへ投稿するかどうかを選択する。

## Twitter機能 アカウント追加

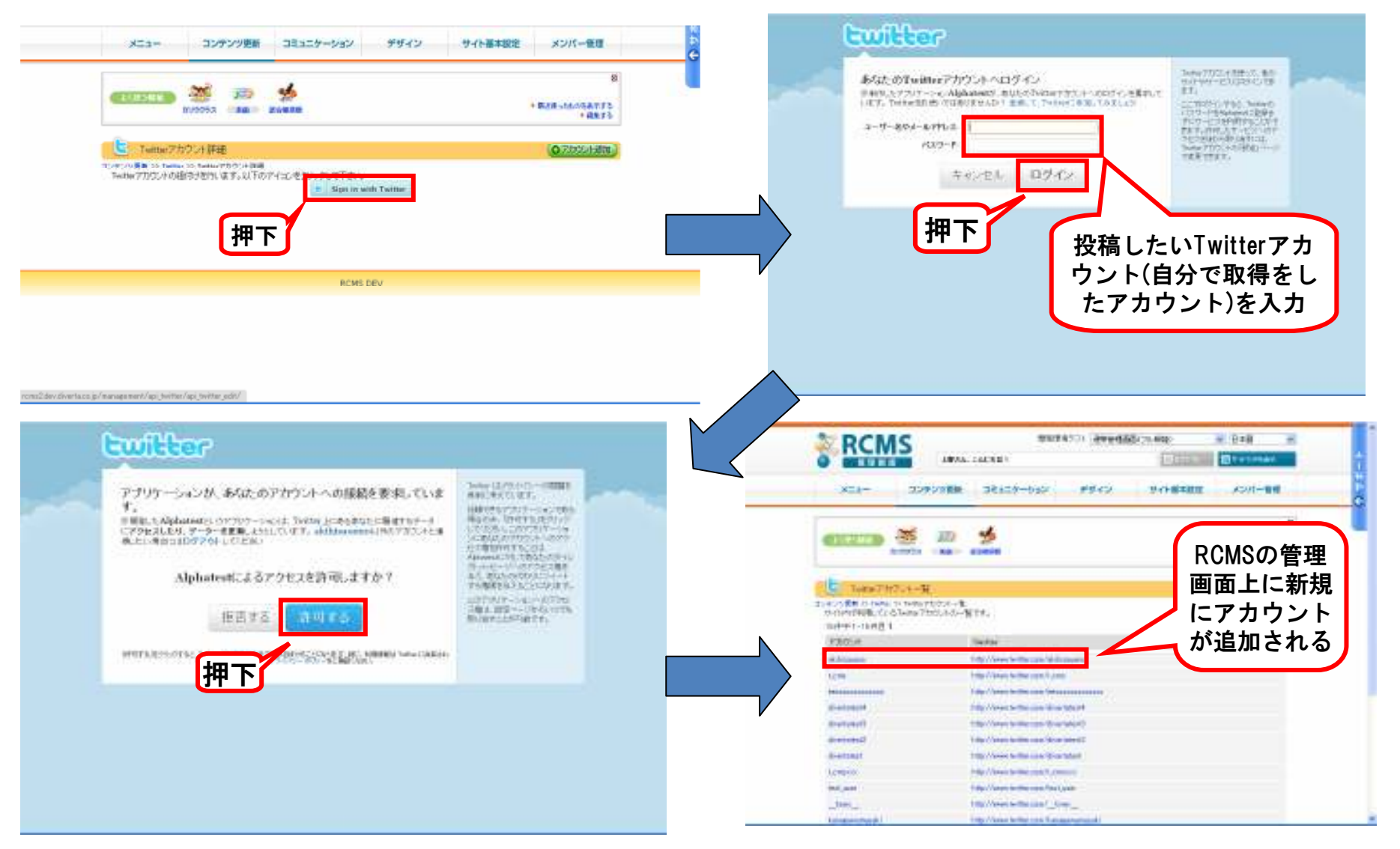

Copyright Diverta inc. All right reserved.

🐮 Diverta

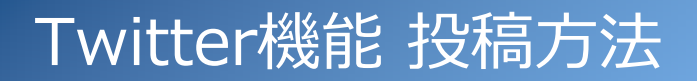

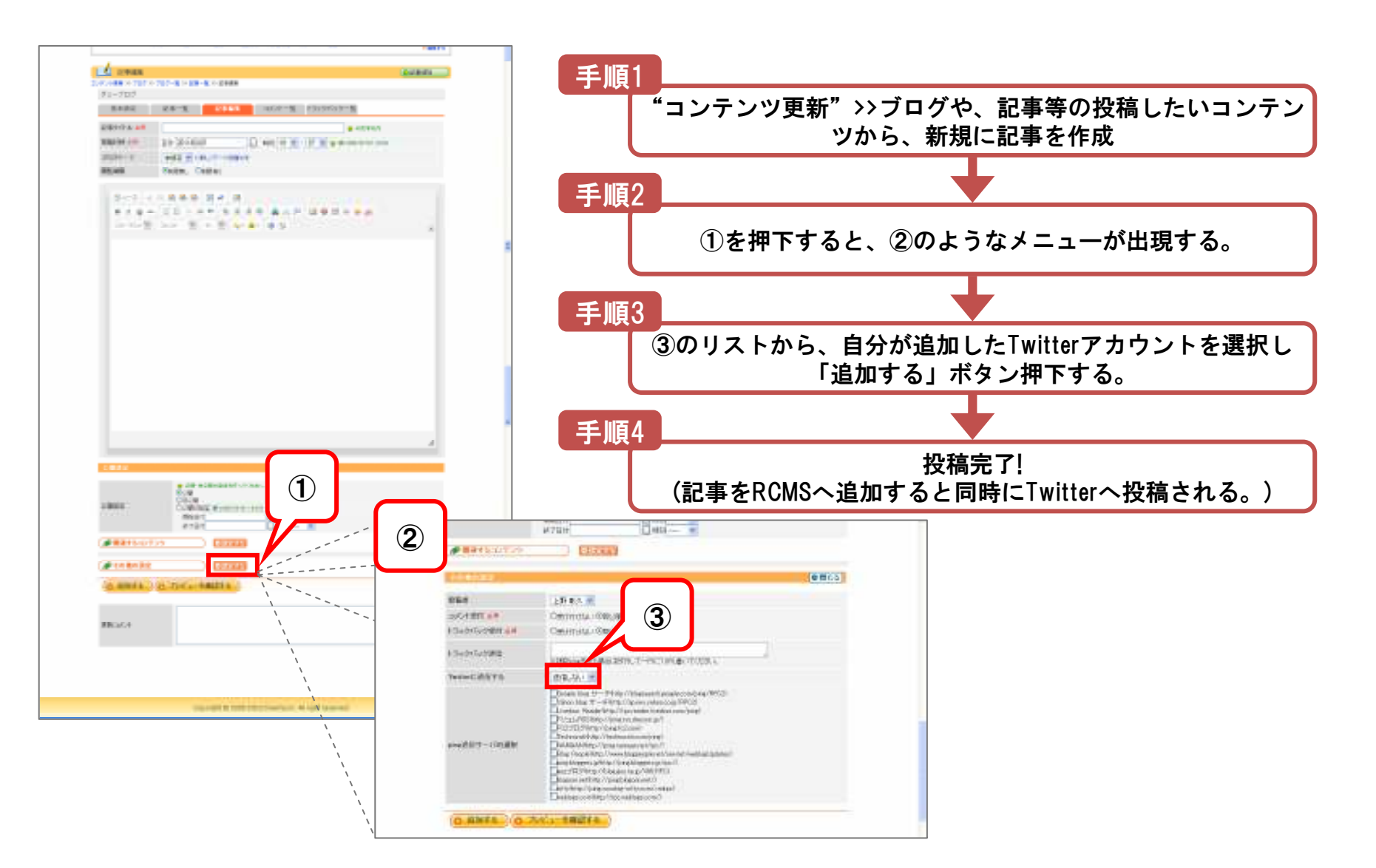

Copyright Diverta inc. All right reserved.

🐮 Diverta